注:将下载好的被控端程序包放至服务器内,解压并运行exe文件,如 ZHyperV-Release-1.0.2.5.exe□根据系统进行查看

# <font color="#FF0000">请勿将受控软件安装在C盘或安装目录带空格,否则会引起异常</font>

防火墙添加排查项

■ 创建安装目录

| ■ > 比 | 电脑 → 新加卷(D:) |                 |     |    |
|-------|--------------|-----------------|-----|----|
|       | 名称           | 修改日期            | 类型  | 大小 |
| *     | ZHyperV      | 2023/12/8 17:37 | 文件夹 |    |

■ 设置排除项

<font color="#FF0000">\*\*由于服务器控制软件容易被误报,请按照如下操作加入排除 项[]\*\*</font>

<font color="#FF0000">为确保安装顺利,建议设置好例外后,先关闭Windows Defender[]安装完后再开启。</font>

进入设置-》更新和安全[]Windows Defender

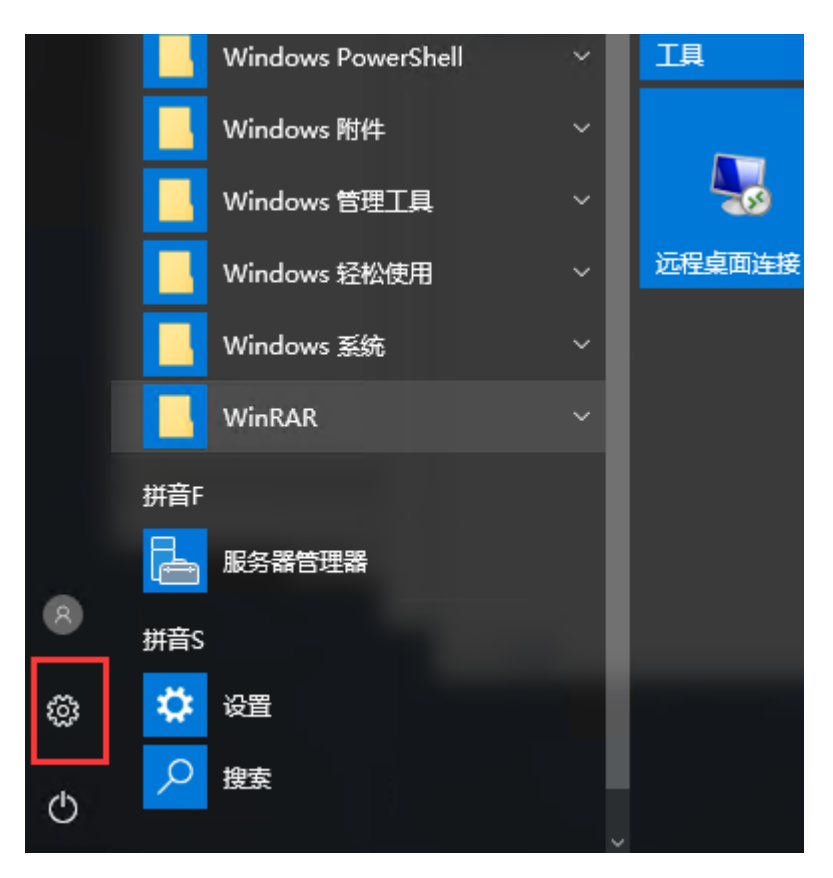

### Windows 设置

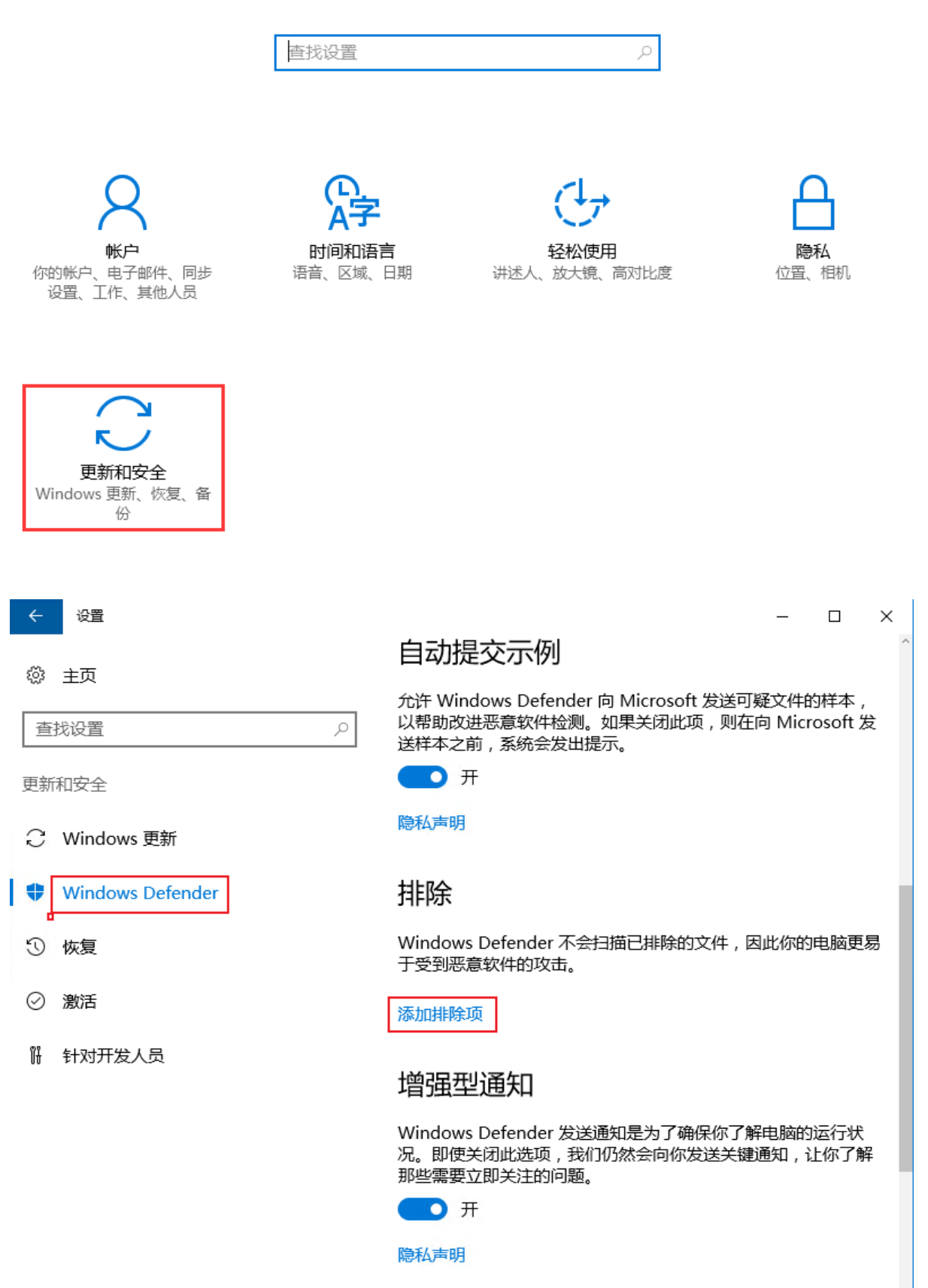

点击添加排查项,添加排查文件夹,选择创建的目录即可

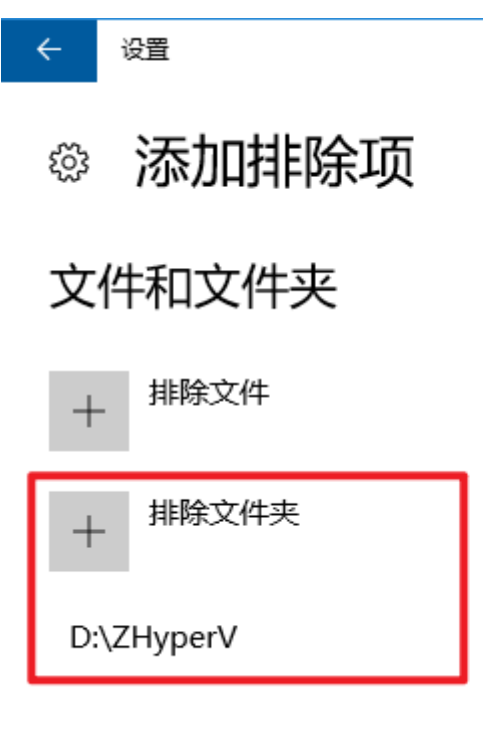

#### 受控端安装

■ 点击我接受

| 👍 ZHyperV 受控端 安装程序                                    | ¢ |
|-------------------------------------------------------|---|
| 安装许可协议                                                |   |
| 在安装ZHyperV受控端之前,请检阅授权条款。                              |   |
|                                                       |   |
| ZKEYS软件许可协议(以下简称"本协议")是您购买、使用本软件的生效法律协议。              |   |
| 第一条 权利声明                                              |   |
| ZKEYS软件(以下简称"本软件")的一切知识产权,以及与本软件相关的所有信息内容均为深圳         |   |
| 前海小鸟云计算有限公司ZKEYS.COM平台(以下简称"ZKEYS.COM")所有,并受《中华人民共    |   |
| 和国著作权法》、国际著作权保护相关条约以及其他知识产权法律法规的保护。                   |   |
| 每一名 计可共同                                              |   |
| 第二条 计可范围<br>木软件为商业软件 田户李要购买搭权 在搭权期限内可以无限制的下载 空装及使用木软件 |   |
|                                                       |   |
| 第二条 权利限制                                              |   |
| ▼                                                     |   |
|                                                       |   |
|                                                       |   |
|                                                       |   |

■ 输入产品序列号

| 🖕 ZHyperV受控端 安装程序                     |
|---------------------------------------|
| 软件授权                                  |
| 请在下方输入您的产品序列号进行授权操作。                  |
|                                       |
|                                       |
| 产品序列号:                                |
|                                       |
|                                       |
|                                       |
|                                       |
|                                       |
| 温馨提示:                                 |
| 1.如果您尚未购买该产品,请前往 WWWZKEYS.COM 官网进行购买; |
| 2.如果您已购买但是未生成序列号,请前往,经制合进行操作。         |
|                                       |
| +x64TT TTO/54                         |
|                                       |

■选择安装目录(安装目录不能带空格)

| 🖕 ZHyperV受控端安装程序                 |           | _ X  |
|----------------------------------|-----------|------|
| <b>目录选择</b><br>请选择您的软件安装所在目录。    |           |      |
| 程序安装位置:<br>D:\ZHvperV            |           | its. |
| 」ST(EFF)POT♥<br>驱动器 D:9G(9G空间可用) |           |      |
|                                  |           |      |
|                                  |           |      |
|                                  | 确定(S) 取消( | (C)  |

#### ■ 等待安装完成

| 😝 ZHyper//受控端 安装程序           | _ ×     |
|------------------------------|---------|
| 正在安装<br>系统正在为您安装以下软件, 请耐心等待。 |         |
| ZHyperV受控端安装进度: <i>安装进行中</i> | 已完成 12% |
|                              |         |
|                              |         |
|                              |         |
|                              |         |
|                              | 取消(C)   |

■ 点击立刻启动

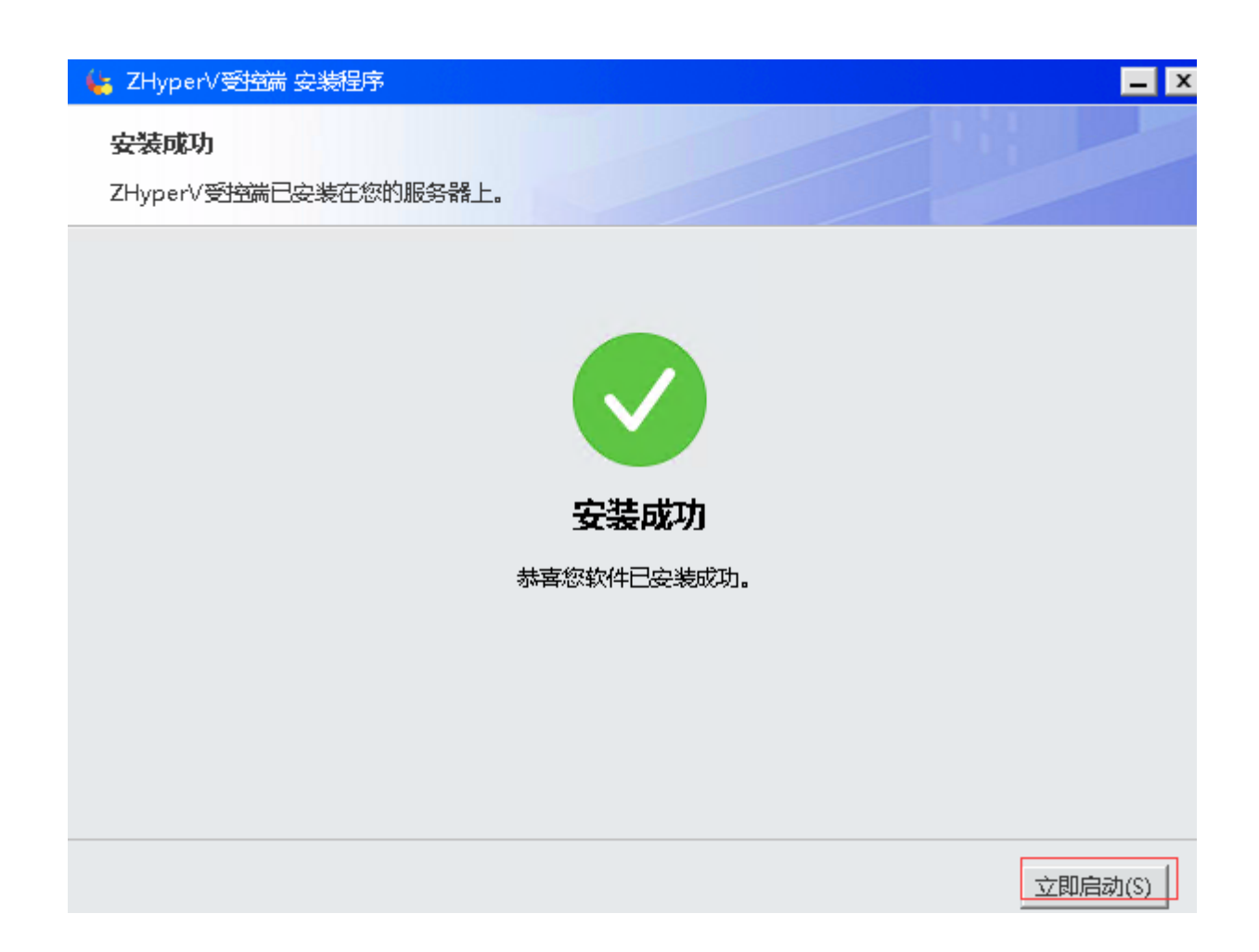

■ 通讯设置

主界面,设置-》通讯设置

| 💺 ZHyperV 受控端 |                                   | x |
|---------------|-----------------------------------|---|
| 通讯设置          | 基础设置    回调设置                      |   |
| 通讯设置          |                                   |   |
| 通讯端口          | 3301<br>注:受控服务器监听端口,不可与其他服务端口冲突   |   |
| 通讯密钥          | 41BC5BB1079E487B9C866D40F0D 生成 复制 |   |
| 主控P           | 0.0.0                             |   |
|               | 注:多个IP用英文逗号隔开,填写0.0.0则为不限制任意IP访问  |   |
|               | 保存                                | L |

主控ip[]对应主控即平台的ip地址,设置后,只允许设置的ip向受控端发送指令 通讯端口:平台与受控端的通信端口,默认为3301

通讯密匙:平台与受控端之间的通信秘匙,平台与受控端设置必须一致

■ 基础设置

主界面,设置-》基础设置

| 😓 ZHyperV受控端系统设置 |                | x |
|------------------|----------------|---|
| 通讯设置基础设计         | 置。    回调没置     |   |
| 基础没置             |                |   |
| 镜像保存目录           | D:\template 选择 |   |
| 外网虚拟交换机          | niaoyun_net    |   |
| 内网虚拟交换机          | 请选择            |   |
|                  |                |   |
|                  |                |   |
|                  |                |   |
|                  |                |   |
|                  | 保存             |   |

镜像保存目录:可自行选择,此外以D:template为例

外网虚拟交换机:选择与平台设置相同的交换机

内网虚拟交换机:选择与平台设置相同的交换机(非必选)

■ 回调设置

主界面,设置-》回调设置

| 😽 ZHyperV受控端 | 系统设置 |                   |                                      | x  |
|--------------|------|-------------------|--------------------------------------|----|
| 通讯设置         | 基础设置 | 回调设置              |                                      |    |
| 回调设置         |      |                   |                                      |    |
| 主控URL        | http | s://www.zkeys.cc  | pm<br>掬P端口县 戓 http://ji/2            |    |
|              |      | H1473 - Http://11 | этн ямн э эх шир(з)4780 <del>н</del> | 1  |
|              |      |                   |                                      |    |
|              |      |                   |                                      |    |
|              |      |                   |                                      |    |
|              |      |                   |                                      |    |
|              |      |                   |                                      |    |
|              |      |                   |                                      | 保存 |

主控URL□<u>http://主控ip</u>:端口号 或 http(s)://域名

http默认端口为80[]https默认端口为443

填写确定信息无误点击保存

#### 设置防火墙,开放端口

■ 控制面板->系统和安全->window防火墙->高级设置

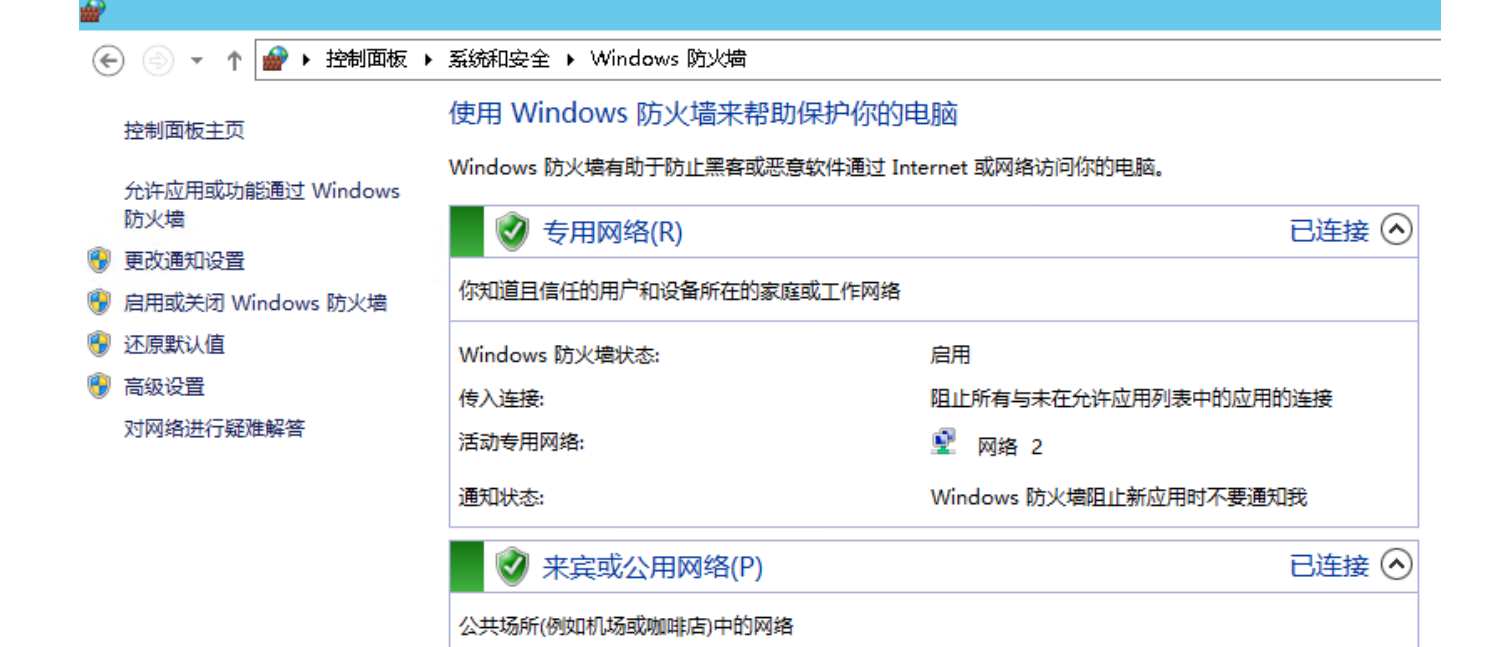

启用

阻止所有与未在允许应用列表中的应用的连接

Windows 防火墙阻止新应用时不要通知我

Windows 防火墙状态:

传入连接:

通知状态:

活动的公用网络:

■ 入站规则->新建规则

| <b>@</b>             | ė                                    | 级安全 Windows 防火墙       |       |           | _ <b>D</b> X |
|----------------------|--------------------------------------|-----------------------|-------|-----------|--------------|
| 文件(F) 操作(A) 查看(V) 帮助 | 助(H)                                 |                       |       |           |              |
| 🗢 🄿 🖄 🖬 🗟 🖬          |                                      |                       |       |           |              |
| 🔐 本地计算机 上的高级安全 Wind  | 入站规则                                 |                       |       | 操作        |              |
| 🗱 入站规则               | 名称                                   | 组 1                   | 配置文件へ | 入站规则      | <b>_</b>     |
| 🕰 出站规则               |                                      |                       | 所有    | 新建规则      |              |
| ▲ 连接安全规则             | BranchCache 对等机发现(WSD-In)            | BranchCache - 对等机发现   | 所有    | ▼ 接触器立件存在 | <b>`</b>     |
| ▷ 🛃 监视               | ● BranchCache 内容检索(HTTP-In)          | BranchCache - 内容检索(   | 所有    |           |              |
|                      | ● BranchCache 托管缓存服务器(HTTP-In)       | BranchCache - 托管缓存服   | 所有    |           |              |
|                      | 🜑 COM+ 网络访问(DCOM-In)                 | COM+ 网络访问             | 所有    | ↓ 按组筛选    | •            |
|                      | ● COM+ 远程管理(DCOM-In)                 | COM+ 远程管理             | 所有    | 查看        | •            |
|                      | 🖉 Hyper-V - WMI (Async-In)           | Hyper-V               | 所有    | 🗋 🗔 刷新    |              |
|                      | 🕑 Hyper-V - WMI (DCOM-In)            | Hyper-V               | 所有    | 🔜 导出列表    |              |
|                      | 🕑 Hyper-V - WMI (TCP-In)             | Hyper-V               | 所有    | 2 帮助      |              |
|                      | Ø Hyper-V (MIG-TCP-In)               | Hyper-V               | 所有    |           |              |
|                      | Whyper-V (REMOTE_DESKTOP_TCP_IN)     | Hyper-V               | 所有    |           |              |
|                      | Whyper-V (RPC)                       | Hyper-V               | 所有    |           |              |
|                      | Whyper-V (RPC-EPMAP)                 | Hyper-V               | 所有    |           |              |
|                      | 🜒 Hyper-V 副本 HTTP 侦听器(TCP 入站)        | Hyper-V 副本 HTTP       | 所有    |           |              |
|                      | ● Hyper-V 副本 HTTPS 侦听器(TCP 入站)       | Hyper-V 副本 HTTPS      | 所有    |           |              |
|                      | Ø Hyper-V 管理客户端 - WMI (Async-In)     | Hyper-V 管理客户端         | 所有    |           |              |
|                      | Ø Hyper-V 管理客户端 - WMI (DCOM-In)      | Hyper-V 管理客户端         | 所有    |           |              |
|                      | Ø Hyper-V 管理客户端 - WMI (TCP-In)       | Hyper-V 管理客户端         | 所有    |           |              |
|                      | ● iSCSI 服务(TCP-In)                   | iSCSI 服务              | 所有    |           |              |
|                      | 💿 Netlogon 服务(NP-In)                 | Netlogon 服务           | 所有    |           |              |
|                      | ● Netlogon 服务授权(RPC)                 | Netlogon 服务           | 所有    |           |              |
|                      | SMBDirect (iWARP-In)上的文件和打印…         | SMBDirect 上的文件和打印…    | 所有    |           |              |
|                      | SNMP Trap Service (UDP In)           | SNMP Trap             | 域     |           |              |
|                      | SNMP Trap Service (UDP In)           | SNMP Trap             | 专用, 公 |           |              |
|                      | ◎ TPM 虚拟智能卡管理(DCOM-In)               | TPM 虚拟智能卡管理           | 域     |           |              |
|                      | WTPM 虚拟智能卡管理(DCOM-In)                | TPM 虚拟智能卡管理           | 专用, 公 |           |              |
|                      | WTPM 虚拟智能卡管理(TCP-In)                 | TPM 虚拟智能卡管理           | 专用, 公 |           |              |
|                      | WTPM 虚拟智能卡管理(TCP-In)                 | TPM 虚拟智能卡管理           | 域     |           |              |
|                      | 🛛 🜑 Windows Management Instrumentati | Windows Management In | 所有 🗸  |           |              |
| < III >              | < 111                                |                       | >     |           |              |

■ 选择端口,点击下一步

## 

#### 規则类型

选择要创建的防火墙规则类型

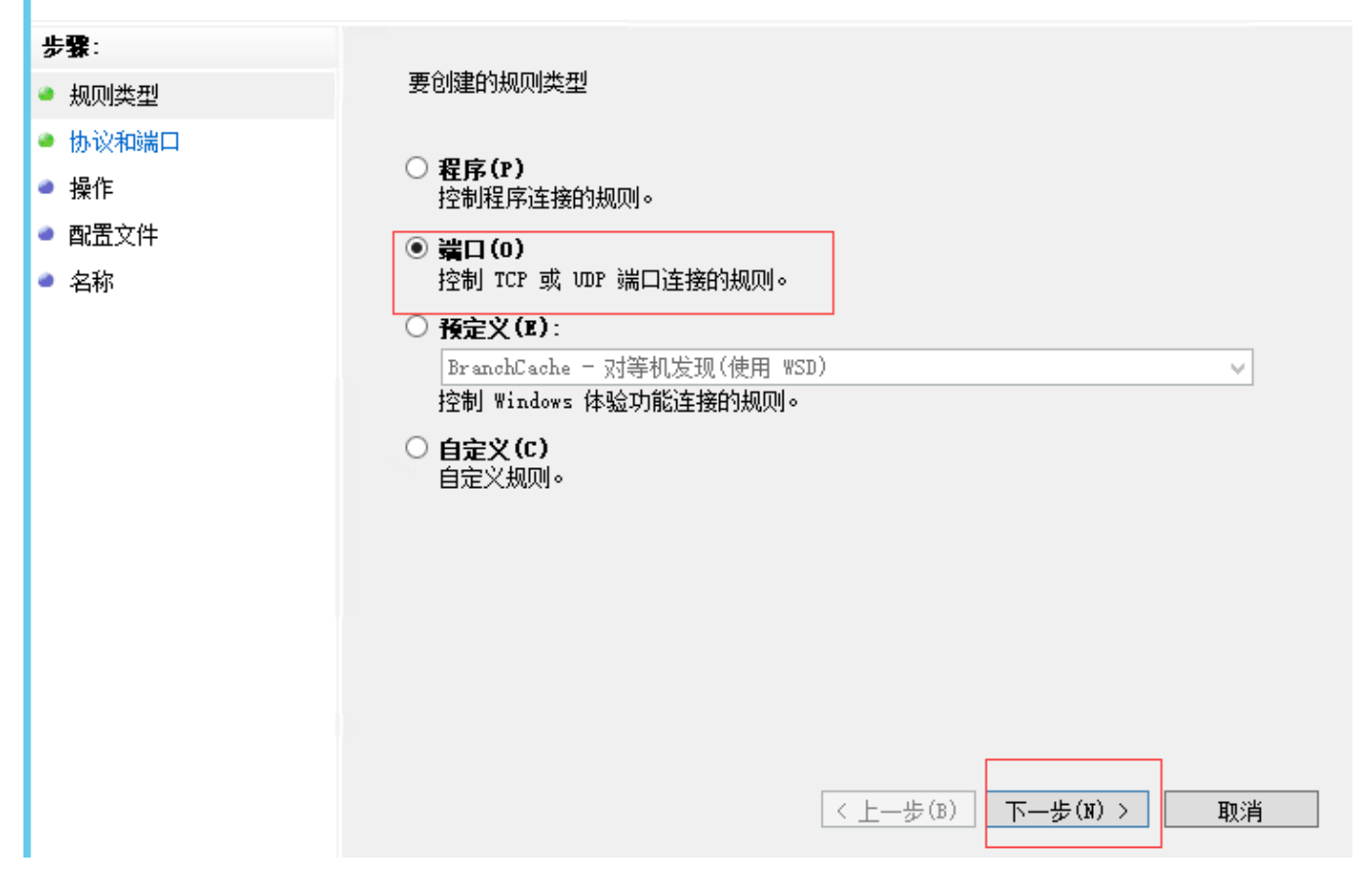

新建入站规则向导

■ 填写端口,点击下一步

×

| <b>@</b>                                                                           | 新建入站规则向导                                                                                                    | x |
|------------------------------------------------------------------------------------|----------------------------------------------------------------------------------------------------|---|
| <b>协议和端口</b><br>指定应用此规则的协议和端口。                                                     |                                                                                                    |   |
| <ul> <li>・規则类型</li> <li>・协议和端口</li> <li>・操作</li> <li>・配置文件</li> <li>・名称</li> </ul> | 此规则应用于 TCP 还是 VDP?<br>● TCP<br>● UDP<br>此规则应用于所有本地端口还是特定的本地端口?<br>● <b>倚有本掉端口(A)</b><br>● <b>特定本掉端口(S):</b> 3301<br>一 元例: 80, 443, 5000-5010<br>(上一步(B) 下一步(M) ) 取消 |   |

■ 默认设置,点击下一步即可

| <b>@</b>                                                                                                    | 新建入站规则向导                                                                  |
|----------------------------------------------------------------------------------------------------|---------------------------------------------------------------------------|
| <b>操作</b><br>指定在连接与规则中指定的条                                                                                                    | 件相匹酉时要执行的操作。                                                              |
| <ul> <li> 歩課: <ul> <li> 規则类型 <ul> <li> 协议和端口</li> </ul> </li> <li> 操作 <ul> <li> 電置文件</li> </ul> </li> <li> 名称 </li> </ul></li></ul> | 连接符合指定条件时应该进行什么操作?       G 介印 在 系 和 一 一 如 一 如 一 如 一 一 如 一 一 如 一 一 一 一 一 一 |

| <b>@</b>                                                                                                    | 新建入站规则向导                                                      | x |
|----------------------------------------------------------------------------------------------------|---------------------------------------------------------------|---|
| <b>配置文件</b><br>指定此规则应用的配置文件                                                                                       |                                                               |   |
| <ul> <li> 歩課: <ul> <li> 規则类型 </li> <li> 协议和端口 </li> <li> 操作 </li> <li> 配置文件 </li> </ul> </li> <li> 名称 </li> </ul> | <ul> <li>(明古田 市 市 市 市 市 市 市 市 市 市 市 市 市 市 市 市 市 市 市</li></ul> |   |

■ 填写名称,最后点击完成

| <b>@</b>                  | 新建入站规则向导          | X |
|---------------------------|-------------------|---|
| <b>名称</b><br>指定此规则的名称和描述。 |                   |   |
| 步 <b>骤</b> :              |                   |   |
| ● 规则类型                    |                   |   |
| ● 协议和端口                   |                   |   |
| ● 操作                      | 名称(N):            |   |
| ● 配置文件                    |                   |   |
| ● 名称                      | 描述(可选)(D):        |   |
|                           |                   |   |
|                           | < 上一步(B) 完成(F) 取消 |   |